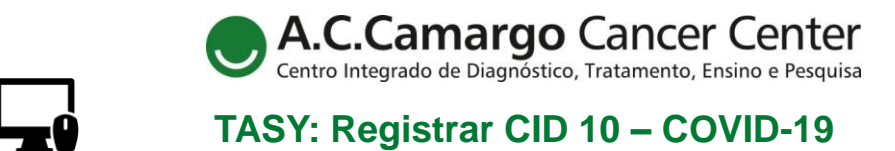

Segue passo a passo de como registrar no Tasy o CID 10 nos casos confirmados de COVID-19.

| ▼ 222 ADTA _ Ciae Deale Duis Demanti                                                                                                    | Diagnóstico a Diagnóstico            | o p                                                                                                    |                                                                                              |
|----------------------------------------------------------------------------------------------------|--------------------------------------|----------------------------------------------------------------------------------------------------|----------------------------------------------------------------------------------------------|
| <ul> <li>223-APTO - Gran Paolo Ruiz Pomanti<br/>Anaminese</li> </ul>                                                                                                    | Diagnósticos do atendimento          | ,                                                                                                    | Diagnósticos do pacient                                                                      |
| Atendi mentos                                                                                                    | Visualiz Ambos Limperfiltres         | *                                                                                                    |                                                                                              |
| Atestados<br>Cirurgias                                                                                                    | acsone. Hinnus Emperatios            | 2                                                                                                    |                                                                                              |
| Consen timento s                                                                                                    |                                      |                                                                                                    |                                                                                              |
| Controles                                                                                                    |                                      |                                                                                                    |                                                                                              |
| Documentos digitalizados                                                                                                    |                                      |                                                                                                    |                                                                                              |
| Encami nhamentos e relatórios                                                                                                    |                                      | Seu filtro não encontrou nenhum resultado.                                                                                                    |                                                                                              |
| Escalas e Indices<br>Estati amanto                                                                                                    |                                      | Adicionar                                                                                                    |                                                                                              |
| Evoluções                                                                                                    |                                      |                                                                                                    |                                                                                              |
| Feridas e esto mas                                                                                                    |                                      |                                                                                                    |                                                                                              |
| Histórico de saúde                                                                                                    | <u> </u>                             |                                                                                                    | -                                                                                            |
| erá uma lista de se<br>ne COVID-19 , cliqu                                                                                                    | leção rápida con<br>Je em "OK" e "Li | m os diagnósticos mais rotineiros.<br>iberar".                                                                                                    |                                                                                              |
| ID Rotina                                                                                                    |                                      |                                                                                                    | -                                                                                            |
| Oncologia Cli Onco Hemato                                                                                                    |                                      |                                                                                                    |                                                                                              |
| CID po respecialidade                                                                                                    |                                      |                                                                                                    |                                                                                              |
| C952 Compressão não especificada de medula espinal                                                                                                    |                                      |                                                                                                    |                                                                                              |
| D630 Anemia em neoplasias                                                                                                    |                                      |                                                                                                    |                                                                                              |
| D70 Agranulocitose (Neutropenia Febril)                                                                                                    |                                      |                                                                                                    |                                                                                              |
| JOO Nasofaringite aguda (resfriado comum)                                                                                                    |                                      |                                                                                                    |                                                                                              |
| J040 Laringite aguda                                                                                                    |                                      |                                                                                                    |                                                                                              |
| Rit Náuseas e vômitos                                                                                                    |                                      |                                                                                                    |                                                                                              |
| libearegisto                                                                                                    | ID                                   |                                                                                                    | Cancelar O                                                                                   |
|                                                                                                    |                                      |                                                                                                    |                                                                                              |
| CID 10 Por àrvore                                                                                                    |                                      |                                                                                                    |                                                                                              |
| CID 10 Por årvore                                                                                                    | ×                                    | < Diagnósticos                                                                                                    |                                                                                              |
| CID 10 Por àrvore<br>Opções                                                                                                    | ×                                    | × Diagnósticos                                                                                                    |                                                                                              |
| CID 10 Por àrvore Opções Diagnôsticos que possuem a palavra Coincidir palavra inteira                                                                                                    | ×                                    | X Dlagnósticos  Médico: & Camargx Tipo: Preliminar x Opções: Diagnóstic Código-b342                                                                                                    | × +3 Ações do filtro 🕶                                                                       |
| CID 10 Por árvore<br>Opções<br>Diagnôsticos que possuem a palavra<br>Coincidir palavra inteira<br>Diagnôsticos que iniciam com a palavra                                                                                                    | ×                                    | × Diagnósticos  T Médico: Ac Camarg_ × Tipo: Preliminar × Opções: Diagnóstic_ Código-b342 Código → Descrição                                                                                                    | × +3 Ações do filtro +                                                                       |
| CID 10 Por àrvore<br>Opções<br>Diagnôsticos que possuem a palavra<br>Coincidir palavra inteira<br>Diagnôsticos que iniciam com a palavra<br>Código                                                                                                    | ,                                    | X Diagnósticos  Y Medico: Ac Camarg. x Tipo: Preliminar x Opções: Diagnóstic. Código b342 Código  Descrição B342 INFECCAO POR CORONAVIRUS DE LOCALIZACAO NAO ESPECIFICAD.                                                                                                    | × +3 Ações do filtro +<br>A                                                                  |
| CID 10 Por árvore<br>Opções<br>Diagnósticos que possuem a palavra<br>Coincidir palavra inteira<br>Diagnósticos que iniciam com a palavra<br>Código<br>b342                                                                                                    | ×                                    | X Diagnósticos  Tipo:Preliminar x Op;ões:Diagnóstic_ Código:b342 Código V Descrição B342 INFECCAO POR CORONAVIRUS DE LOCALIZACAO NAO ESPECIFICAD                                                                                                    | × +3 Ações do filtro +<br>A                                                                  |
| CID 10 Por ârvore<br>Opções<br>O Diagnôsticos que possuem a palavra<br>Coincidir palavra inteira<br>Diagnôsticos que iniciam com a palavra<br>Código<br>b342                                                                                                    |                                      | X Diagnósticos  Y Medico: Ac CamargX Tipo: Preliminar x Opções: Diagnóstic Código: b342 Código V Descrição B342 INFECCAO POR CORONAVIRUS DE LOCALIZAÇÃO NÃO ESPECIFICAD  CID: B342                                                                                                    | × +3 Ações do filtro +<br>A                                                                  |
| CID 10 Por ârvore<br>Opções<br>O Diagnôsticos que possuem a palavra<br>Coincidir palavra inteira<br>Diagnôsticos que iniciam com a palavra<br>Código<br>b342<br>Descrição                                                                                                    |                                      | X Dlagnósticos  Y Medice: A: CamargX Tipo: Preliminar x Op;ões: Diagnóstic Código: b342 Código V Descrição B342 INFECCAO POR CORONAVIRUS DE LOCALIZAÇÃO NÃO ESPECIFICAD  CID: B342 Descertiação INFERCEÇÃO DESCR                                                                                            | × +3 Ações do filtro +                                                                       |
| CID 10 Por árvore<br>Opções<br>© Diagnósticos que possuem a palavra<br>Coincidir palavra inteíra<br>Diagnósticos que iniciam com a palavra<br>Código<br>b342<br>Descrição                                                                                                    |                                      | X Diagnósticos  Y Medico: Ac CamargX Tipo: Preliminar x Op;ões: DiagnósticCódigo: b342 Código y Descrição B342 INFECCAO POR CORONAVIRUS DE LOCALIZAÇÃO NÃO ESPECIFICAD  CID: B342 Descrição: INFECÇÃO POR CORONAVIRU                                                                                        | × +3 Ações do filtro +<br>A<br>RUS DE LOCALI                                                 |
| CID 10 Por àrvore  Opções  Diagnósticos que possuem a palavra Coincidir palavra inteira Diagnósticos que iniciam com a palavra Código b342  Descrição  C CID completo                                                                                                    | `                                    | Dlagnósticos Medico: Ac Camarg_ x Tipo: Preliminar x Op; 6es: Diagnóstic_ Código: b342 Código v Descrição B342 INFECCAO POR CORONAVIRUS DE LOCALIZAÇÃO NÃO ESPECIFICADA CID: B342 Descrição: INFECÇÃO POR CORONAVIRUE                                                                                       | × +3 Ações do filtro ~<br>A<br>RUS DE LOCALI                                                 |
| CID 10     Por àrvore       Opções     Diagnôsticos que possuem a palavra       Coincidir palavra inteira     Diagnôsticos que iniciam com a palavra       Código     Dá42       Descrição     Inteinada de la completo       V     ClD completo       V     Diagnôsticos antos conforme reera de utiliza                                                        | ×                                    | Dlagnósticos       Y Médico: Ac Camarg Tipo: Preliminar >       Opções: Diagnóstic Código       B342       INFECCÃO POR CORONAVIRUS DE LOCALIZAÇÃO NÃO ESPECIFICAD                                                                                                    | × +3 Ações do filtro +<br>A<br>RUS DE LOCALI                                                 |
| CID 10     Por àrvore       Opções <ul> <li>Diagnósticos que possuem a palavra</li> <li>Coincidir palavra inteira</li> <li>Diagnósticos que iniciam com a palavra</li> <li>Código</li> <li>b342</li> <li>Descrição</li> <li>CiD completo</li> <li>Diagnósticos antos conforme reera de utiliza</li> <li>Ações do filtro .</li> <li>Acções do filtro .</li> </ul> | rán<br>Fitrar                        | V     Dlagnósticos       Y     Medico: Ac Camarg Tipo: Preliminar ×     Opções: Diagnóstic Código: b342       Código      Descrição       B342     INFECCAD POR CORONAVIRUS DE LOCALIZACAD NAD ESPECIFICAD       CID: B342     Descrição: INFECÇÃO POR CORONAVIRUS       NÃO ESPECIFICADA                   | × +3 Ações do filtro +<br>A<br>RUS DE LOCALI                                                 |
| CID 10     Por àrvore       Opções     Diagnôsticos que possuem a palavra       Coincidir palavra inteira     Diagnôsticos que iniciam com a palavra       Código     b342       Descrição       Imaginôsticos antos conforme reera de utiliza       Ações do filtro                                                                                             | rán<br>Filtrar                       | V     Dlagnósticos       Y     Medico: Ac CamargTipo: Pretiminar x     Opções: DiagnósticCódigo: b342       CódigoDescrição     B342     INFECCAD POR CORONAVIRUS DE LOCALIZACAD NAD ESPECIFICAD       CID: B342     Descrição: INFECÇÃO POR CORONAVIRUS NÃO ESPECIFICADA                                   | <ul> <li>+3 Ações do filtro +</li> <li>A</li> <li>RUS DE LOCALI</li> <li>Cancelar</li> </ul> |
| CID 10     Por àrvore       Opções     Diagnôsticos que possuem a palavra       O coincidir palavra inteira     Diagnôsticos que iniciam com a palavra       Código     b342       Descrição     Imagnôsticos antos conforme regra de utiliza       Ações do filtro 🔺                                                                                            | ran<br>Filtrar                       | V     Dlagnósticos       Y     Médico: Ac Camarg Tipo: Pretiminar x     Opções: Diagnóstic Código: b342       Código v     Descrição       B342     INFECCAD POR CORONAVIRUS DE LOCALIZACAD NAD ESPECIFICAD       CID: B342     Descrição: INFECÇÃO POR CORONAVIRUS NÃO ESPECIFICADA       NÃO ESPECIFICADA | <ul> <li>+3 Ações do filtro +</li> <li>A</li> <li>RUS DE LOCALI</li> <li>Cancelar</li> </ul> |

havendo necessidade de exclusão quando o paciente estiver curado.